# 1. MIS VENTAS

 Desde tu portal de administración de comercio electrónico (Back Office)

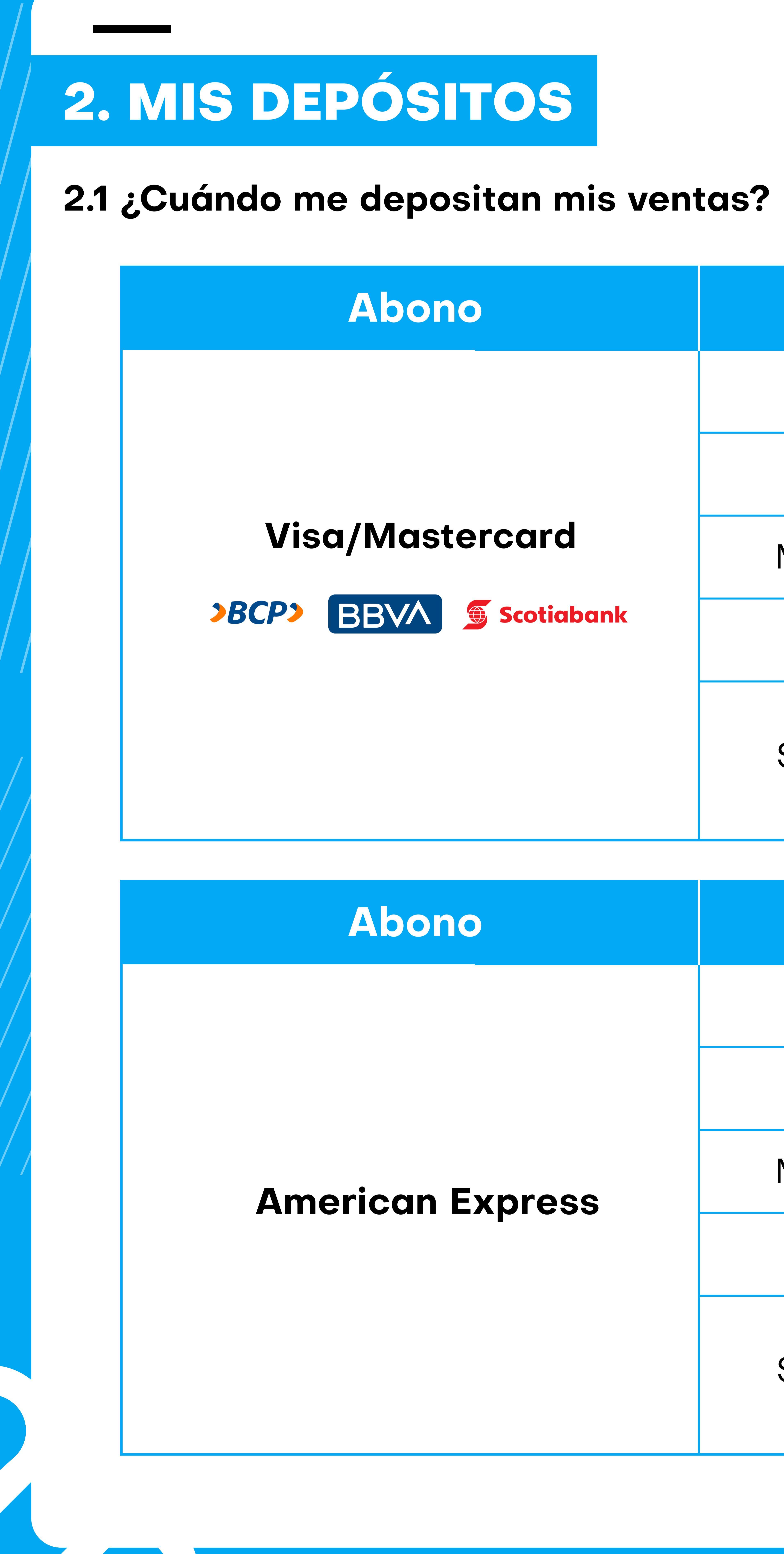

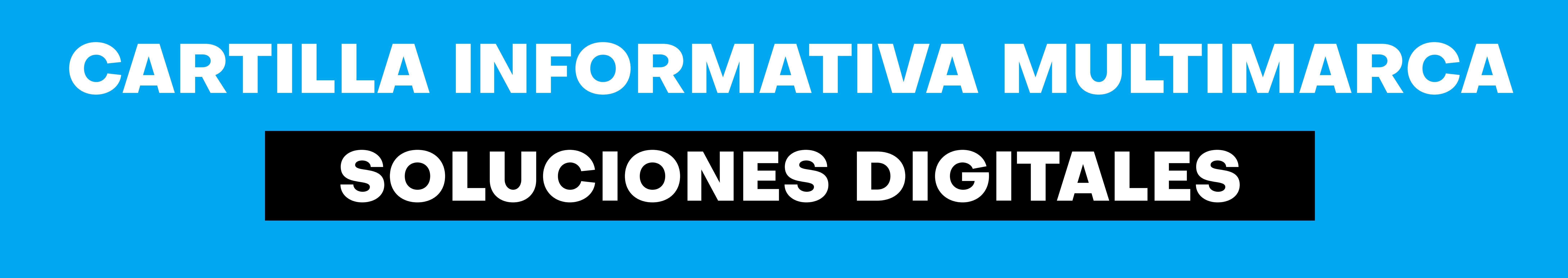

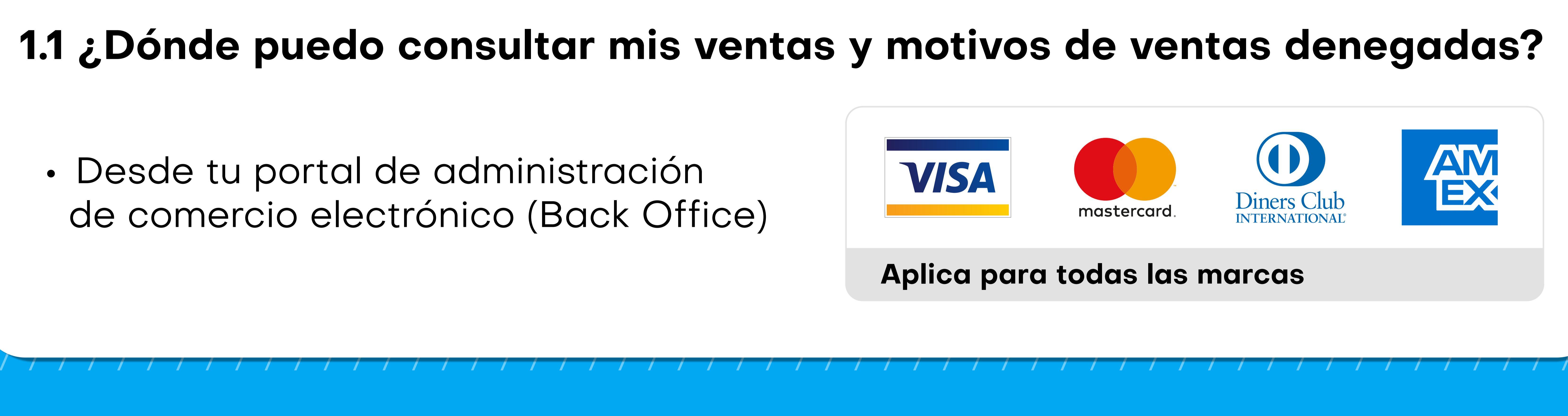

| Venta                          | Depósito  |
|--------------------------------|-----------|
| Lunes                          | Martes    |
| Martes                         | Miércoles |
| Miércoles                      | Jueves    |
| Jueves                         | Viernes   |
| Viernes<br>Sábado y<br>Domingo | Lunes     |

| Venta                          | Depósito  |
|--------------------------------|-----------|
| Lunes                          | Miércoles |
| Martes                         | Jueves    |
| Miércoles                      | Viernes   |
| Jueves                         | Lunes     |
| Viernes<br>Sábado y<br>Domingo | Martes    |

| Abono      | Venta                          | Depósito  |
|------------|--------------------------------|-----------|
| Visa       | Lunes                          | Miércoles |
| Mastercard | Martes                         | Jueves    |
| (Otros     | Miércoles                      | Viernes   |
| bancos)    | Jueves                         | Lunes     |
|            | Viernes<br>Sábado<br>y Domingo | Martes    |

| Abono              | Venta                        | Depósito  |
|--------------------|------------------------------|-----------|
|                    | Lunes                        | Jueves    |
|                    | Martes                       | Viernes   |
| <b>Diners Club</b> | Miércoles                    | Lunes     |
|                    | Jueves                       | Martes    |
|                    | Viernes, Sábado<br>y Domingo | Miércoles |

# 

Si Luis realiza una venta el día jueves con tarjeta Visa o Mastercard del BCP, BBVA o Scotiabank podrá ver su depósito al día siguiente. En caso sea de otro banco o con una tarjeta American Express recibirá el depósito el día lunes y para ventas realizadas con Diners Club, el martes.

Las fechas indicadas previamente se mantienen siempre y cuando no haya un día feriado previo a la fecha de depósito.

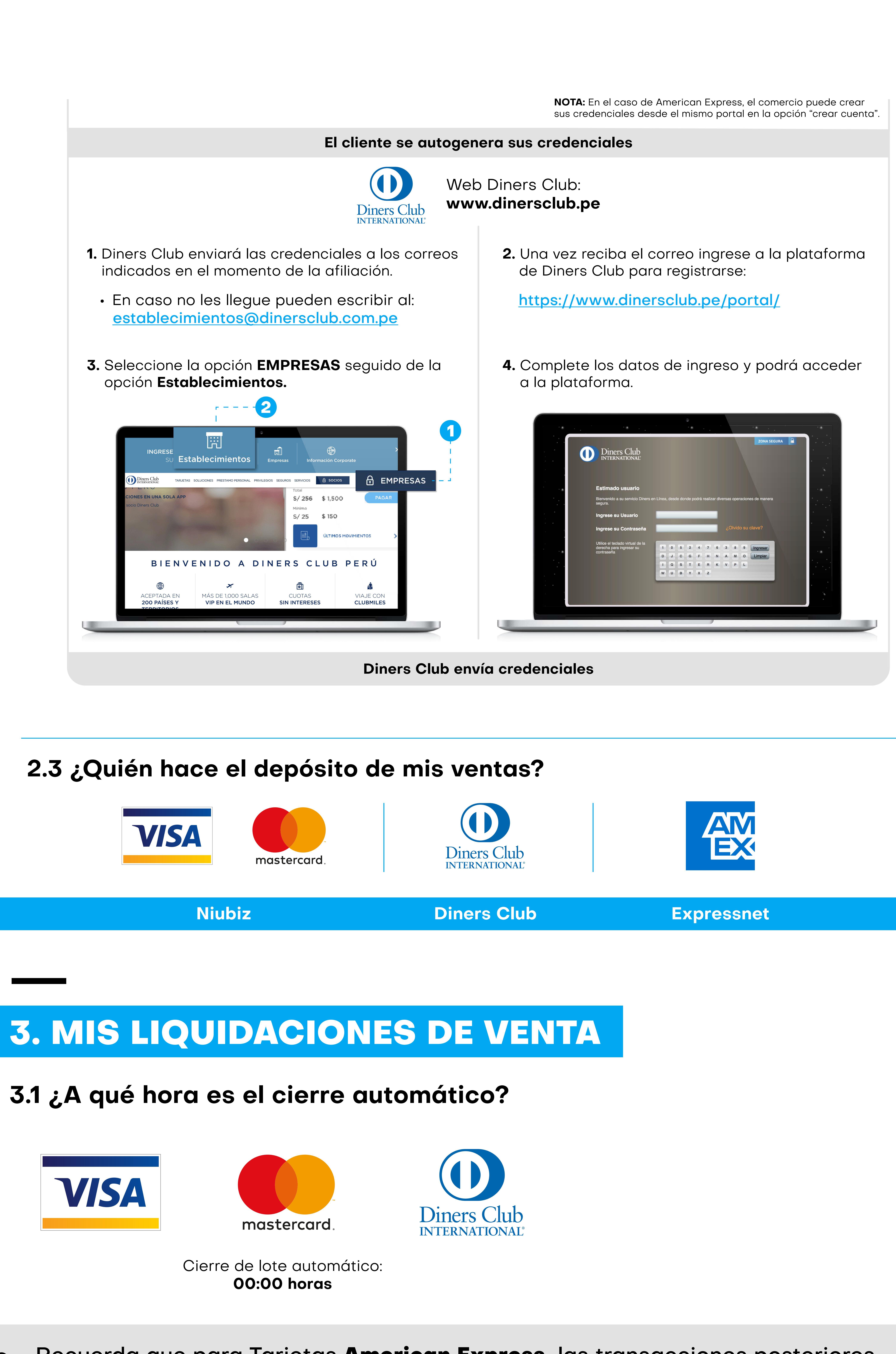

![](_page_1_Picture_1.jpeg)

Recuerda que para Tarjetas American Express, las transacciones posteriores a esa hora forman parte del lote del día siguiente.

![](_page_1_Picture_7.jpeg)

Si el requerimiento y/o consulta está asociado a las condiciones comerciales de las marcas American Express y Diners Club derivaremos el caso al interno al área especializada para atender el pedido.

![](_page_1_Picture_10.jpeg)

![](_page_1_Picture_15.jpeg)